# Microsoft Edge Internet Explorer(IE)モード 設定手順につきまして

1. はじめに

設定手順書は、当社で実施したMicrosoft Edgeにおける Internet Explorer(IE)モード設定例を記載しています。 以降、Internet Explorer(IE)モードは、IE モードとします。

貴社で利用されている端末の環境によっては、 手順書記載例通りに設定できない場合がありますのでご注意ください。 IE モードの設定手順につきましては、 Microsoft社のホームページも併せてご確認の上で実施をお願いいたします。

- 2. 目次
  - 1.はじめに
  - 2. 事前設定①
  - 3. | E モード設定方法
  - 4. 信頼済サイトへの登録
  - 5. 有効期限について

## 事前設定

#### OMicrosoft Edge 設定画面でIE モードが使用できることを確認ください 手順1. ■①[Microsoft Edge]起動⇒②[・・・]⇒③[Φ設定]

|                                                   | A 6 6 S                              |
|---------------------------------------------------|--------------------------------------|
| Logi <mark>cal</mark>                             | 新しいタブ Ctrl+T                         |
| Logi <mark>stics</mark>                           | 日 新しいウィンドウ Ctrl+N                    |
|                                                   | C 新しい InPrivate ウィンドウ Ctrl+Shift+N   |
|                                                   | X-4 - 100% +                         |
|                                                   | ☆ お気に入り Ctrl+Shift+O                 |
| ロジロジデモ様専用コンテンツ                                    | G コレクション Ctrl+Shift+Y                |
|                                                   | ① 展歴 Ctrl+H                          |
|                                                   |                                      |
| ID                                                | EB 779                               |
| Pass                                              | (3) 拡張機能                             |
| ログオン、ナセンカル                                        | ∞ バフォーマンス                            |
|                                                   | 日間 Ctrl+P                            |
|                                                   | ● Web キャプチャ Ctrl+Shift+S             |
| ログインできない・レポートが表示されない時にご確認ください。                    | ① Web 選択 Ctrl+Shift+>                |
| (上記はpdfファイルとなっております。表示には、Acrobat Readerが必要となります。) | lè 共有                                |
| また御不明点等はコールゼンターにご連絡下さい                            | つ<br>パージ内の検索<br>Ctrl+                |
|                                                   | A <sup>%</sup> 音声で読み上げる Ctrl+Shift+U |
|                                                   | その他のツール                              |
|                                                   | (\$3) 設定                             |
|                                                   | ●」サイドバーを解表示 Ctrl+Shift+/             |
|                                                   | ⑦ ヘルプとフィードバック                        |
|                                                   | Microsoft Edge を閉じる                  |
|                                                   | □ 組織が管理                              |

手順2. ■④[設定]⇒⑤[MicrosoftEdgeについて] ⇒⑥[「MicrosoftEdgeは最新です。」と 表示されることを確認。]

※更新が必要な場合は更新待ちとなり、お待ちいただく必要があります。 完了次第[再起動]をクリック

|              | ×                                                 | x 命 即走 x +                                                                                               |
|--------------|---------------------------------------------------|----------------------------------------------------------------------------------------------------|
| ← (          | C Edge   edge://settings/he                       |                                                                                                    |
|              |                                                   | 伯厳による <u>7501-12番短されています</u>                                                                             |
| 設            | 定                                                 | パージョン情報                                                                                                  |
| (            | Q、設定の検索                                           | <b>で</b> Microsoft Edge<br>パージョン 110.0.1587.41 (決式ビルド) (64 ビット)                                          |
| 6<br>(       | 到 ブロファイル<br>今 ブライバシー、検索、サービス<br>③ 外観              | ● Microsoft Edge は最新です。                                                                                  |
| 0            | ◎ / 1 ~<br>□ サイドバー<br>□ [スタート]、[ホーム]、および [新規] タブ  | 従品制課金接続で更新プログラムをグランロードする<br>交通制課金ネットワーク(現象ネットワークなど)で更新プロプラムを自動的にダウンロードし、ブラウザーの再起動物に進用します。料金が発生する場合があります。 |
| 6            | 啓 共有、コピーして貼り付け<br>碣 Cookieとサイトのアクセス許可             | このブラウザーは、 <u>Curronium</u> オーブン ソース ブロジェクトおよび他の <u>オープン ソース ソフトウェア</u> に落 づいて機能します。<br>Microsoft Edge    |
| Ē            | ■ 既定のブラウザー<br>ダウンロード     ダウンロード                   | © 2022 Microsoft Corporation: All rights reserved.<br>使用単体 - プライバン- ステートント - Microsoft サービス供約            |
| ě<br>4       | 答 ファミリー セーフティ<br>武作 言語                            | Microsoft Edge Insider                                                                                   |
| ب<br>2<br>بر | ロ フリンター<br>ユ システムとパフォーマンス<br>つ 歌字のリセット            | 今後の予定をご確認ください。Microsoft Edge プレビューチャネルを今すぐグウンロードできます。 (2) 詳細情報                                           |
| (            | <ul> <li>         ・         ・         ・</li></ul> | 新者情報を人より先に確認する<br>一部向りにリリースをれる期に、Microsoft Edgeの新報報をおざしください。                                             |
| le           | € Microsoft Edge について                             | Microsoft Edge Insider コミュニティに参加する<br>参加し、Microsoft Edge 5-ムと通用してパクを確由し、早初のフィードパックを提供し、アイデアについて知じ合います。   |

手順3. ■⑦[既定のブラウザー] ⇒⑧[「Internet Explorer モードでサイトの再読み込みを許可」を「許可」にする]⇒⑨[再起動]をクリック

| □   ×                                                                                                    | х © Вл х +                                                                                                    |
|----------------------------------------------------------------------------------------------------|----------------------------------------------------------------------------------------------------|
| ← C                                                                                                    | wser                                                                                                    |
|                                                                                                    | 〇 退率によるプラウザーは軍権されています                                                                                                    |
| 設定                                                                                                    | 既定のブラウザー                                                                                                    |
| Q. 設定の検索                                                                                                    | Microsoft Edge を既定のブラウザーにする 既定に設定する                                                                                                    |
| <ul> <li>● ブロファイル</li> <li>☆ ブライバシー、検索、サービス</li> <li>◇ 外観</li> <li>□ サイドバー</li> </ul>                                                                     | Internet Explorer の互換性                                                                                                    |
| <ul> <li>[スタート]、「ホーム]、および (新規) 97</li> <li>(必 共有、コピーして貼り付け)</li> </ul>                                                                                    | Internet Explorer たが92次F5と世に、Microsoft Edge でサイトを動かに整くように重次できます                                                                                                    |
| Cookeとサイトのアクセン計     G 原定のブラウザー     サワクロート     サワクロート     W ファミリー セーフティー                                                                                   | Internet Explorer モード (E モード) でサイトの再読み込みを許可 ③<br>Microsoft Edge でブラウズするときに、正原性性理解するために Internet Explorer ゲードで再度設み込んだした Tard 102.57<br>この設定の定要を有効にするには、ブラウザーを再発動してください |
| <ul> <li>☆ 言語</li> <li>⑦ ブリンター</li> <li>□ システムとパワオーマンス</li> <li>◇ 設定のリセット</li> <li>□ スマートフォンともの他のデバイス</li> <li>☆ アセッジリティ</li> <li>○ たいからたちょうしび</li> </ul> | Internet Explorer モード ページ<br>これらのページは、ページ造加日から 30 日間 Internet Explorer モードで開きます。 Internet Explorer モードロー覧に追加されているページがまだありません                                          |
| Microsoft Edge (C JU/C                                                                                                    |                                                                                                    |

注意:貴社でご利用されている端末の環境によっては、 「Internet Explorer モードでサイトの再読み込みを許可」が表示されない場合があります。 その場合は、貴社の端末管理者へ問い合わせをお願いします。

|                                                                           | × + 5                                                                                                    |                 | - ð                             | ×        |
|---------------------------------------------------------------------------|----------------------------------------------------------------------------------------------------|-----------------|---------------------------------|----------|
| $\leftarrow$ $\rightarrow$ $\bigcirc$ $\bigcirc$ Edge   edge://settings/d | efaultBrowser                                                                                                    |                 | 信 住 曈 😩 …                       | ••       |
| 設定                                                                        | 既定のブラウザー                                                                                                    |                 |                                 |          |
| Q. 設定の検索                                                                  | Microsoft Edge を既定のブラウザーにする                                                                                        | 既定に設定する         |                                 |          |
| 3 707741k                                                                 |                                                                                                    |                 |                                 |          |
| ⑦ ブライバシー、検索、サービス                                                          |                                                                                                    |                 |                                 |          |
| <③ 外観                                                                     | Internet Explorer の互換性                                                                                             |                 |                                 |          |
| 🔤 [スタート]、[ホーム]、および [新規] タブ                                                |                                                                                                    | 万時性のたいせんのシートメ   |                                 |          |
| 129 共有、コピーして貼り付け                                                          | Internet Explorer に Microsoft Edge でサイトを開かせる ①<br>Internet Explorer でブラウズするとおに、Microsoft Edge でサイトを自動的に聞く入りに選択できます | 234104001100 V  |                                 |          |
| GG Cookie とサイトのアクセス許可                                                     |                                                                                                    |                 |                                 |          |
|                                                                           |                                                                                                    |                 |                                 |          |
|                                                                           |                                                                                                    |                 |                                 |          |
| 参 ファミリー セーフティ                                                             |                                                                                                    |                 |                                 |          |
| Edge /(-                                                                  |                                                                                                    |                 |                                 |          |
| 新田 行                                                                      |                                                                                                    |                 |                                 |          |
| © 7J)>9-                                                                  |                                                                                                    |                 |                                 |          |
| D 57762778-757                                                            |                                                                                                    |                 |                                 |          |
| こ 設定のリセット                                                                 |                                                                                                    |                 |                                 |          |
| スマードンオンとその16のナハイス                                                         |                                                                                                    |                 |                                 |          |
| Mineral Educ COUZ                                                         |                                                                                                    |                 |                                 |          |
| C Microsoft Edge is 5000                                                  |                                                                                                    |                 |                                 |          |
|                                                                           |                                                                                                    |                 |                                 |          |
|                                                                           | 「Internet Explorer モードでサイトの<br>が表示されない場合があります。                                                                     | 再読み込みを許可」       |                                 |          |
|                                                                           |                                                                                                    |                 |                                 |          |
|                                                                           | a 🖬 9 🖬 🖬 9 🖬 🖬                                                                                                    | 2 🕺 8 🔁 🗘 🗆 😽 @ | ∧ ☎ 🎜 A 😤 d× 🐿 10:<br>2022/03/2 | J1<br>13 |

## IE モード設定方法

手順1. ■①「EdgeのブラウザーにまかせてネットのURL」を入力し開いてください。 手順2. ■②[・・・]⇒③「Internet Explorerモードで再読み込みする」を押します。

|                                                   |                              | 1 0 0        |
|---------------------------------------------------|------------------------------|--------------|
|                                                   | A* 18                        | 5≣ \⊕ 🖀      |
| Logical                                           | 日 新しい97                      | Ctri+1       |
| Logi stics                                        | 日 新しいウインドウ                   | Ctrl+N       |
|                                                   | こ 新しい InPrivate ウインドウ        | Ctrl+Shift+N |
|                                                   | 1-X                          | - 100% +     |
|                                                   | ☆= お気に入り                     | Ctrl+Shift+C |
| ロジロジデモ様専用コンテンツ                                    | G コレクション                     | Ctrl+Shift+) |
|                                                   | 四元 (7)                       | Ctrl+        |
|                                                   | <u>↓</u> ダウンロード              | Ctrl+        |
| I D                                               | 19 アプリ                       |              |
| Pass                                              | ③ 拡張機能                       |              |
|                                                   | パフォーマンス                      |              |
|                                                   | 〇 印制                         | Ctrl+        |
|                                                   | () Web キャブチャ                 | Ctrl+Shift+  |
| ログインできない・レポートが表示されない時にご確認ください。                    | C Web 選択                     | Ctrl+Shift+  |
| (上記はpdfファイルとなっております。表示には、Acrobat Readerが必要となります。) | 12 共有                        |              |
| また御不明点等はコールセンターにご連絡下さい                            | 🖏 ページ内の検索                    | Ctrl         |
|                                                   | A <sup>N</sup> 音声で読み Hifo    | Ctrl+Shift+  |
|                                                   | ■ Internet Explorer モードで再読み込 | わする          |
|                                                   | その他のツール                      |              |
|                                                   | 8 Bz                         |              |
|                                                   | ● サイドバーを非表示                  | Ctrl+Shift   |
|                                                   | ③ ヘルプとフィードバック                |              |
|                                                   | Microsoft Edge 老開じる          |              |
|                                                   | 0                            |              |

手順3. ■④「このページはInternet Explorerモードで開かれています」内の、 「互換表示でこのページを開く」と「次回、このページをInternet Explorerモードで開く」を ONにします。⇒⑤「完了」ボタンを押します。⇒⑥「ツールバーに表示」を押下します。

|              | <b>e</b> 19 | руяте × +                                                                                                    |             |                    |           |     |                              |                                                |                                                         |                             |
|--------------|-------------|----------------------------------------------------------------------------------------------------|-------------|--------------------|-----------|-----|------------------------------|------------------------------------------------|---------------------------------------------------------|-----------------------------|
| $\leftarrow$ | С           | 🥝 🛕 セキュリティ保護なし                                                                                                |             |                    |           |     |                              |                                                |                                                         |                             |
| Intern       | et Explor   | このページは Internet Explorer モードで開かれ ×<br>ています                                                                    | より適切に機能します。 | Microsoft Edge で開く | ツール バーに表示 |     |                              |                                                |                                                         |                             |
|              |             | Microsoft Edge では、ほとんどのページがより適切に動作しま<br>す。セキュリティ上の運由により、このページの閲覧が売了した<br>らすぐにこのモードを終了することをお勧めします。 <u>詳細情報</u> |             |                    |           |     |                              | Logi <mark>(</mark><br>Logi <mark>s</mark>     | cal<br>stics                                            |                             |
|              |             | 互換表示でこのページを聞く                                                                                                 |             |                    |           |     |                              |                                                | •                                                       |                             |
|              |             | <b>管理 元</b> 7                                                                                                 |             |                    |           |     |                              | ロジロジデモ様素                                       | 専用コンテンツ                                                 |                             |
|              |             | 互換モード: IE5                                                                                                    |             |                    |           |     |                              |                                                |                                                         |                             |
|              |             | □ 保護モード: 無効                                                                                                   |             |                    |           |     | ID                           |                                                |                                                         |                             |
|              |             | 📕 ゾーン: 信頼されています                                                                                               |             |                    |           |     | Pass                         |                                                |                                                         |                             |
|              |             |                                                                                                    |             |                    |           |     |                              | ログオン                                           | キャンセル                                                   |                             |
|              |             |                                                                                                    |             |                    |           | (上記 | ログインでき<br>Cはpdfファイルとな<br>また御 | <mark>コン・レポートが表</mark> っております。表示<br>IIT明点等はコール | <del>示されない時にご確認</del><br>には、Acrobat Reade<br>センターにご連絡下る | <u>Kださい。</u><br>が必要とた<br>もい |
|              |             |                                                                                                    |             |                    |           |     |                              |                                                |                                                         |                             |
|              |             |                                                                                                    |             |                    |           |     |                              |                                                |                                                         |                             |
|              |             |                                                                                                    |             |                    |           |     |                              |                                                |                                                         |                             |
|              |             |                                                                                                    |             |                    |           |     |                              |                                                |                                                         |                             |

注意1:「このページはInternet Explorerモードで開かれています」が消えてしまった場合、 のマークをクリックすると開きます。

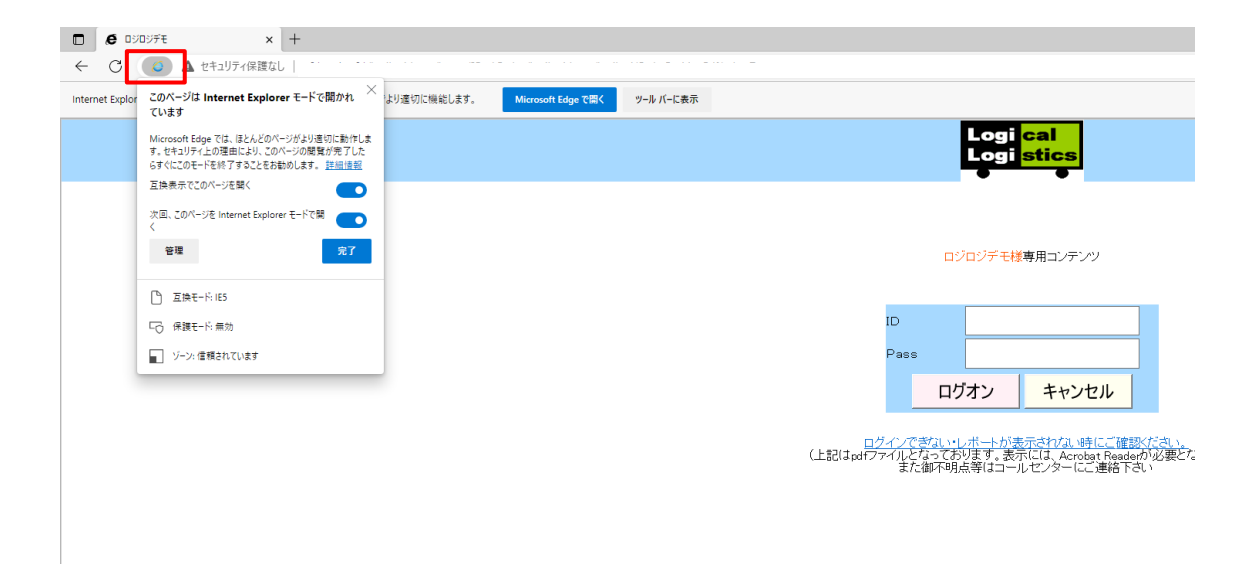

注意2:貴社でご利用されている端末の環境によっては、文字化けをする場合がございます。 以下の手順にて設定変更をお願いいたします。

| ○ C @   ① http://www.mkazeteetgi/ 10 ftp://www.mkazeteetgi/ 10 f                                                                                                    |               |                     |
|----------------------------------------------------------------------------------------------------|---------------|---------------------|
| Explore モードになっています。 ほとんどのバージは、Microsoft Edge でよが迷いである。<br>ためかせて会ット<br>e-ufRf *fuf*fc<br>11ff & 1                                                                                                    | E.            |                     |
| まかせて会ット<br>e-ufRj <sup>*</sup> fu <sup>*</sup> fc<br>f1jfu6.x                                                                                                    |               | ^                   |
| ∂- <i>uffif"fu</i> f"fo<br>f1[fu[:x                                                                                                    |               |                     |
| ∂- <i>ufRj*juf*f</i> c<br>#1(#UCx                                                                                                    |               |                     |
| ∂ <i>−ufRf*fuf*f</i> c<br>#1(#UC x                                                                                                    |               |                     |
| rt(ru6 x                                                                                                    |               |                     |
| attati.x                                                                                                    |               |                     |
|                                                                                                    |               |                     |
| fuf/sft/h                                                                                                    |               |                     |
| ffofif" fl_fff"fz                                                                                                    |               |                     |
|                                                                                                    |               |                     |
| y.( <sup>5</sup> 0 <sup>1</sup> / <sub>2</sub> <sup>1</sup> / <sub>2</sub> )<br>(1 m <sup>+</sup> X + 0 k <sup>2</sup> / <sub>2</sub> <sup>1</sup> / <sub>2</sub> ) = X + 2 k + 2 k +                                                                                                    |               |                     |
|                                                                                                    |               |                     |
| 15 f f u + * 0 1 * SA #                                                                                                    |               |                     |
|                                                                                                    |               |                     |
| 917 and 2014 and 2014 and 2014 and 2014 and 2014 and 2014 and 2014 and 2014 and 2014 and 2014 and 2014 and 2014                                                                                                    |               |                     |
| @\$673874v74462067-463aaa4054a7866-4433.0                                                                                                    |               |                     |
| v <u>vd-vzf.filfaf.0fc/ts80.s.<sup>2</sup></u><br>fTfflfc01 <sup>11</sup> zaktur500.0507 (March 2010)                                                                                                    |               |                     |
| TELcα=σ730=1909ayEA≫c0α=σ730=1715                                                                                                    |               |                     |
| <u>yd−wfZfLf…f8fnff£50;s," mo:</u>                                                                                                    |               |                     |
| ● CLOCK AT (15 of CT (1 - 15 of s (200 EA A A A BASSANDEL X <sup>2</sup> = 00 (1 / 200 B)<br>● BR (Lot of 1 / 05 of C / EE A A , 3L) ● 947(E1 AA crobat Reader (+(x E A L), 8)<br>● (* = 3 E <sup>-1</sup> , × , a L) a x A a f 1 / 1 / (* CT / 1 / (* CLCO-370 - 100))                                                                                                    |               |                     |
| CLUIA S-March LA SAAANUI                                                                                                    |               |                     |
| $0 = \frac{1}{2} \frac{1}{2} $ |               | ~                   |
| ♦ 8 2 • • • • • • • • • • • • • • • • • •                                                                                                    | ≥ d× <b>%</b> | 10:35<br>2022/03/23 |

手順1. ■①右クリック後「エンコード」⇒②「自動選択」にチェックを入れます。

| ) Ø まかせてネット・記述東東 × ② 野宅 ×   -                                   | +                                                                                                    |                                                                                                    |                                                                                                    | - 0          |
|-----------------------------------------------------------------|----------------------------------------------------------------------------------------------------|----------------------------------------------------------------------------------------------------|----------------------------------------------------------------------------------------------------|--------------|
| - 🔿 🖸 🧔 https://www.makasetenet.jp/                             |                                                                                                    |                                                                                                    | ≤3 ≤2                                                                                                    | 6            |
| ernet Explorer モードになっています。ほとんどのページは、Microsoft Edge でより運切に機能します。 | Microsoft Edge で燃く ジール バーに表示                                                                                                    |                                                                                                    |                                                                                                    | 12.500       |
|                                                                 | まかせておット                                                                                                    |                                                                                                    |                                                                                                    |              |
|                                                                 |                                                                                                    |                                                                                                    |                                                                                                    |              |
|                                                                 | 専用コンテンツ                                                                                                    |                                                                                                    |                                                                                                    |              |
|                                                                 | - 4.0                                                                                                    |                                                                                                    |                                                                                                    |              |
|                                                                 |                                                                                                    |                                                                                                    |                                                                                                    |              |
|                                                                 | ログオンキャンセル                                                                                                    |                                                                                                    |                                                                                                    |              |
|                                                                 |                                                                                                    | 総に戻る(II)<br>次に進む(O)<br>コピーしたアドレスに移動(D) Ctrl+Shift+L                                                                                                    |                                                                                                    |              |
|                                                                 | 【ご確認ください】<br>まかせてネッドwindows対応について                                                                                                    | 名前希州行て留誉を保存(S)<br>智慧に認定(G)                                                                                                    |                                                                                                    |              |
|                                                                 | Internet Explorer終了に関するお知らせ                                                                                                    | 智慧のコピー(C)<br>すべて選択(A)<br>Miller(typ)                                                                                                    |                                                                                                    |              |
|                                                                 | 旧タフ導入のお願い                                                                                                    | 1977日<br>1977日日<br>1997日日<br>1997日<br>1997日日<br>1997日日<br>1997<br>1997 |                                                                                                    |              |
|                                                                 | 日頃よりまかせてキットをご予明時いたが含まして毎日有り増えごさいます。<br>上が実際の時に間によりていたの各国をさせて損害する。<br>後に支援時間の行人が、ダイを受損使すまでも、第二人類に必須します。                                                                                                    | すべてのアクセラレータ >><br>ショートカットの作成(1)                                                                                                    |                                                                                                    |              |
|                                                                 | 【重要】サポートダイヤルに関するお知らせ                                                                                                    | らまに入りに通道(r)<br>ソースの表示(V)                                                                                                    | / ATHEN                                                                                                    |              |
|                                                                 | サポートへのお問い合わせ・店舗障害対応・メニュー更新<br>【TEL】03-3730-1909 【FAX】03-3730-1715                                                                                                    | 印刷(I)<br>印刷フレビュー(N)                                                                                                    | 日本語(自動選択)                                                                                                    |              |
|                                                                 | 【重要】セキュリティに関するお知らせ                                                                                                    | 最新の唐朝に更新(R)<br>Export to Microsoft Excel                                                                                                    | その他(M)                                                                                                    |              |
|                                                                 | (上記はbdfファイルとなっております。表示には、Acrobat Readerが必要となります。)<br>こ不明な点かと言いましたら、サポートセンター(TEL:00-3730-1906)<br>または、相当営業までお願いいたします。                                                                                                    | Send to OneNote<br>プロパティ(P)                                                                                                    | 10 な ()<br>Min-L<br>)<br>・<br>・<br>・<br>・<br>・<br>・<br>・<br>・<br>・<br>・<br>・<br>・<br>・<br>・<br>・<br>・<br>・<br>・ | 1795<br>ちから左 |
|                                                                 | Preservice method and a second and a second |                                                                                                    |                                                                                                    |              |
|                                                                 | (上記はpdfファイルとなっております。表示には、Acrobat Readerが必要となります。)                                                                                                    |                                                                                                    |                                                                                                    |              |

## 信頼済サイトへの登録

手順1. ■①虫メガネの検索画面より「インターネットオプション」を開きます。

#### Windows10

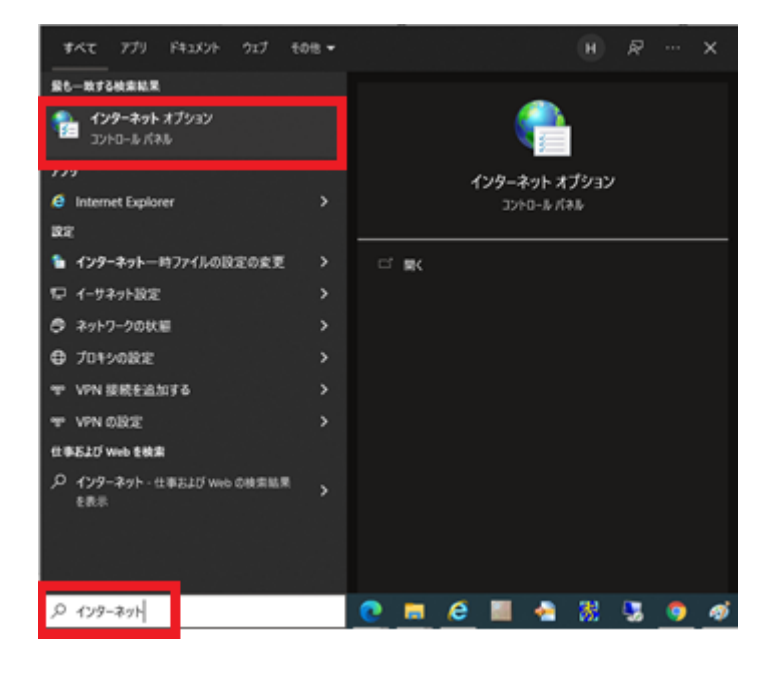

#### Windows11

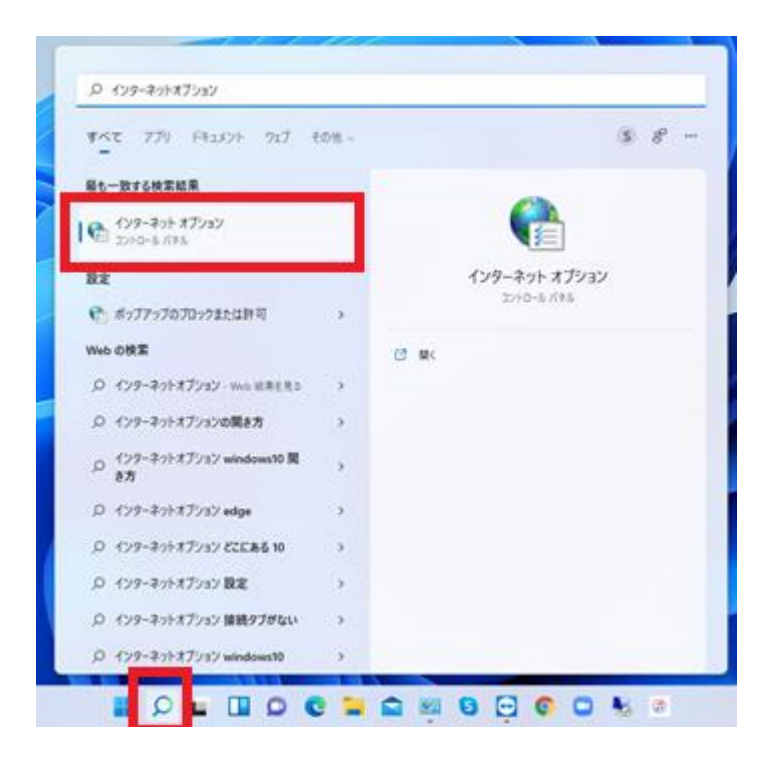

手順2. ■②「セキュリティ」タグ⇒③「信頼済みサイト」⇒④「サイト」を開きます。

| 241971B/26#7:                                           |                                                                                                    | 0                              | T |
|---------------------------------------------------------|----------------------------------------------------------------------------------------------------|--------------------------------|---|
| 129-721 0-                                              | カルイントラネッ (国際語みワイト) 新                                                                                                    | 液付きサイト                         |   |
| CHR337                                                  | イト<br>1、アンジューローのファイミン(株式をおうたい)                                                                                               | 74H(S)                         | 1 |
| - LUJ-7LI                                               |                                                                                                    |                                |   |
| そ位相してい                                                  | は Uveb サイトが含まれています。                                                                                                    |                                |   |
| ▼ と信頼してい                                                | Web 971-6782hTU37.                                                                                                    |                                |   |
| と信頼してい<br>このゾーンのセキュリティ<br>このゾーンで許可さ                     | コンビン アイトが含まれています。<br>つかべん(1)<br>しているレベル・すべて                                                                                  |                                |   |
| と信頼してい<br>このゾーンのセキュリティ<br>このゾーンで作可さい<br>中<br>・安全        | レコンビック・シングルがに周囲を学びます。<br>(初レベル(L)<br>れているレベル:すべて<br>とでない可能性のあるコンテンフモデクソロード                                                   | soncwelts                      |   |
| と信頼してい<br>このゾーンのセキュリティ<br>このゾーンで許可さい<br>中<br>・完成<br>・未見 | にコンビッシックスのに回転日子スキャー<br>のレベル(1)<br>れていコレベル: すべて<br>Eでない可能性のあるコンテンツモダウンロード<br>B名の ActiveX コントロールはダウンロードされ                      | する前に警告します<br>ません。              |   |
| と症痕してい<br>このゾーンのセキュリテ・<br>このゾーンで許可さい<br>中<br>・空気<br>・未見 | トコンビン・アンフィルに回転ビタスやい<br>のレベル(L)<br>しているレベル、すべて<br>とてない可能性のあるコンテンフモダウンロード<br>を集成 ActiveX コントロールはダウンロードされ                       | する前に著告します<br>ません。              |   |
| と復興してい<br>このゾーンのセキュリテ<br>このゾーンで許可さ<br>中<br>・安全<br>・未利   | レイントレール スティース シントロール スティー シントロール スティー シントロール スティン しんし しんし しんし しんし しんし かんし すべて ここ ひんし いんし かえ ランテンフモデクソロード され しんし のた スティイズ (C) | forcwelst<br>sta.<br>Reduktion | - |

手順3. ■⑤「このゾーンのサイトにはすべてサーバーの確認(https;)を必要とする(S)の チェックを外します。

 ⑥「このWEBサイトをゾーンに追加する(D);」に現在ご使用されている まかせてネットのアドレスをご入力し「追加」ボタンを押します。
 手順4. ■⑦「閉じる」ボタンを押します。

| የት ተንም-ት መንወለምና                                    | ? ×                                |
|----------------------------------------------------|------------------------------------|
| 🐑 信頼済みサイト                                          | ×                                  |
| このゾーンの Web サイトの追加と削除ができま<br>べてに、ゾーンのセキュリティ印定が適用されま | ます。 このゾーンの Web サイトす<br>す。          |
| この Web サイトをゾーンに追加する(D):                            | JR MYAL                            |
| -                                                  | 38.00/40                           |
| Web 7/1 h(W);                                      | #JR(R)                             |
|                                                    |                                    |
|                                                    |                                    |
| ■ こ カゾーンのサイトにはすべてサーバーの確認(https)                    | を必要とする(S)                          |
|                                                    | 開じる(Q)                             |
|                                                    |                                    |
|                                                    |                                    |
| レヘルのカステマイス<br>すべてのゾーンモ                             | (Q) RCEのレベル(D)<br>反定のレベルにリセットする(R) |
|                                                    |                                    |
| OK                                                 | <b>キャンセル</b> 適用(A)                 |
|                                                    |                                    |

手順5. ■⑧「詳細設定」⇒「署名が無効な場合でもソフトウェアの実行または インストールを許可する」にチェックを入れ「OK」ボタンを押し全て閉じます。

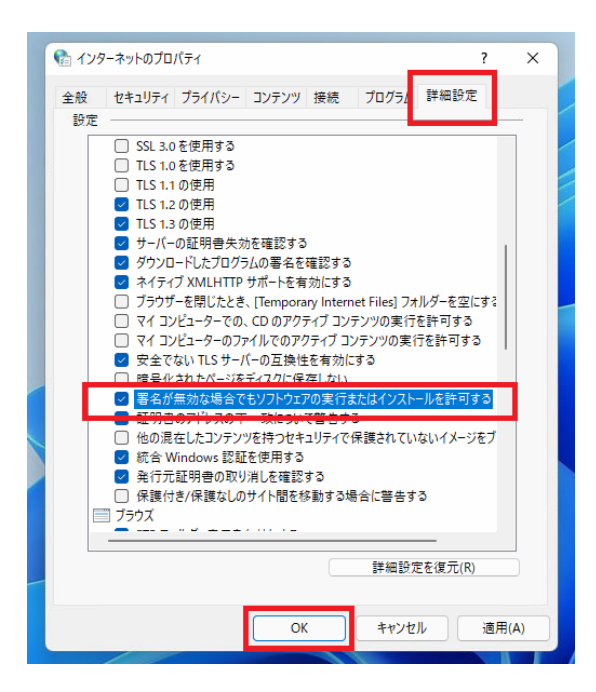

設定後に帳票や操作に問題がないか、ご確認いただけますようにお願いいたします。 帳票など表示されない場合には、別途作業が必要となる場合もございますのでお問合せ いただけますようにお願いいたします。 以上で設定完了となります。

## 有効期限について

今回追加した設定の有効期限は 30 日間となります。

こちらはMicrosoftEdgeの仕様につき変更はできかねます。

有効期限が切れますとIEモードが解除される為、再度以下手順を実施する必要があります。

| □         □         □         □         ×         +           ←         ○         ▲         セキュ         ティル目標なし         □ |                                                                                             |
|----------------------------------------------------------------------------------------------------|---------------------------------------------------------------------------------------------|
|                                                                                                    | Logi <mark>cal</mark><br>Logi <mark>stics</mark>                                            |
|                                                                                                    |                                                                                             |
|                                                                                                    | ロジロジデモ様専用コンテンツ                                                                              |
|                                                                                                    | ID<br>Pass<br>ログオン キャンセル                                                                    |
|                                                                                                    | ロ <u>グインできない、レポートが表示されない時にで確認ください。</u><br>(上記はpdfファイルとなっております。表示には、Acrobat Readerが必要となります。) |
|                                                                                                    | また御不明点等はコールセンターにご連絡下さい                                                                      |

手順1. ■① <br/>
<br/>
② のマークまたは「・・・」内の「Internet Explorerモードで再読み込みする」を押下します。⇒② 「このページはInternet Explorerモードで開かれています」内の<br/>
「次回、このページをInternet Explorerモードで開く」をONにします。⇒③ 「完了」ボタンを押します。

| Logi <mark>cal</mark>                                          | □ 新しいタブ                      | Ctri         |
|----------------------------------------------------------------|------------------------------|--------------|
|                                                                | こ<br>新しい InPrivate ウインドウ     | Ctrl+Shift   |
|                                                                |                              | - 100% +     |
|                                                                | ☆= お気に入り                     | Ctrl+Shift   |
| ロジロジデモ様専用コンテンツ                                                 | -                            | Ctrl+Shi     |
|                                                                | ⑤ 展歴                         | Ctr          |
|                                                                |                              | e            |
| I D                                                            | E アブリ                        |              |
| DジDジデモ × +                                                     | 〈3 拡張機能                      |              |
|                                                                | ※ パフォーマンス                    |              |
|                                                                | 0 mm                         | Ct           |
| olor このページは Internet Explorer モードで開かれ 💛 より適切に機能します             | ☞ Web キャプチャ                  | Ctrl+Shi     |
| ています                                                           | 〇 Web 灌訳                     | Ctrl+Shi     |
| Microsoft Edge では、ほとんどのページがより適切に動作しま                           | Ⅰ 共有                         |              |
| す。セキュリティ上の理由により、このページの閲覧が完了した<br>らすぐにアのテードを終了するアとをお勧めします。 詳細情報 | 🖏 ページ内の検索                    | c            |
|                                                                | A <sup>№</sup> 音声で読み上げる      | Ctrl+Shi     |
|                                                                | ■ Internet Explorer モードで再読み込 | <u>し</u> みする |
| 次回、このページを Internet Explorer モードで開                              | その他のツール                      |              |
|                                                                | (3) 設定                       |              |
| 管理                                                             | ● サイドバーを非表示                  | Ctrl+Sh      |
|                                                                | ⑦ ヘルプとフィードバック                |              |
| 互換モード: IE5                                                     | Microsoft Edge を閉じる          |              |
|                                                                | 凸 組織が管理                      |              |
|                                                                |                              |              |
| ■ ゾーン: 信頼されています                                                |                              |              |